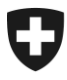

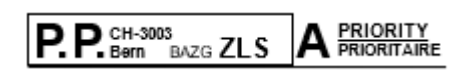

Indirizzo

Berna, maggio 2025

## TTPCP III: Passa subito!

Gentili signore, egregi signori

Con successo, il nuovo sistema di riscossione della tassa «TTPCP III» è operativo da gennaio. Diverse migliaia di autocarri e semirimorchi utilizzano già il nuovo sistema.

### Passate subito alla TTPCP III!

Come procedere:

- 1. Registrarsi nell'ePortal della Confederazione (istruzioni sul retro)
- 2. Incaricare un nuovo fornitore come soluzione di collegamento (elenco su www.ttpcp.ch)

I passi successivi sono disponibili su <u>www.ttpcp.ch</u> > Lista di controllo in vista del passaggio al sistema TTPCP III

# Ricordiamo che l'attuale sistema di riscossione TTPCP (Emotach) sarà disattivato il 31 dicembre 2025.

Grazie per la collaborazione e cordiali saluti

Ufficio federale della dogana e della sicurezza dei confini

Supporto per la registrazione nell'ePortal Quale aiuto per la registrazione nell'EPortal potete rivolgervi al nostro Centro di Servizio: <u>onboarding@bazg.admin.ch</u> o telefonicamente dal lunedi al venerdi: ore 8:00-12:00 e 13:00-17:00 al numero (diretto) +41 58 462 60 00.

> Ufficio federale della dogana e della sicurezza dei confini UDSC Service Desk BAZG +41 58 465 22 50 onboarding@bazg.admin.ch www.bazg.admin.ch/onboarding

## Come registrarsi nell'ePortal della Confederazione

#### Definire un amministratore

Prima di iniziare la registrazione dovete definire una persona della vostra azienda a cui assegnare il ruolo di amministratore nell'ePortal. Questa persona effettua la registrazione unica ed è responsabile dell'ulteriore gestione delle relazioni d'affari elettroniche con l'UDSC, ad esempio richiedere nuovi ruoli di partner commerciale o gestire i diritti di accesso per utenti supplementari.

#### Fase 1: Creare un account utente nell'ePortal

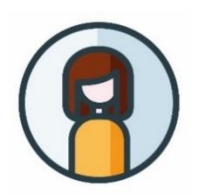

Aprite la pagina **eportal.admin.ch** e cliccate su "**Crea un profilo utente**" o "**Accedi**" se disponete già di un CH-LOGIN.

**Importante:** impostate l'autentificazione a due fattori, necessaria per utilizzare i servizi dell'UDSC.

#### Fase 2: Registrare la propria relazione d'affari con l'UDSC

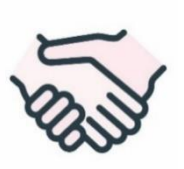

Continuate con la registrazione nella pagina **eportal.admin.ch**. Selezionate "**Gestire i partner commerciali**" > "**Amministrazione dei partner commerciali UDSC**" > "**Aggiungere partner commerciale**".

Le aziende devono registrarsi con il numero IDI (ed eventualmente il numero RIS) e i **Privati** devono registrarsi in base al libretto di circolazione.

#### Fase 3: Registrarsi come amministratore mediante il codice onboarding

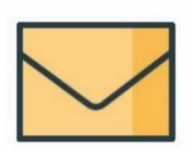

Una volta concluse le prime due fasi, all'azienda viene inviata una **lettera di verifica con il codice onboarding** all'indirizzo registrato (oggetto: "Codice onboarding per i servizi digitali dell'UDSC"). Di regola, la lettera viene recapitata entro due–tre giorni lavorativi. La lettera contiene istruzioni sulle fasi di registrazione 3–5.

#### Fase 4: Selezionare il ruolo rilevante di partner commerciale

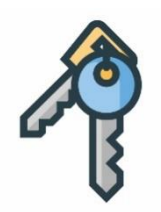

Accedere all'ePortal e selezionare il ruolo di partner commerciale "TTPCP detentore" in "Gestire i partner commerciali" > "Gestione partner commerciali UDSC".

**Importante**: solo l'amministratore della vostra azienda nell'ePortal può richiedere il ruolo di partner commerciale.

La registrazione nell'ePortal è stata completata.

Troverete le prossime fasi su
<u>www.ttpcp.ch</u> > Lista di controllo passaggio a TTPCP III